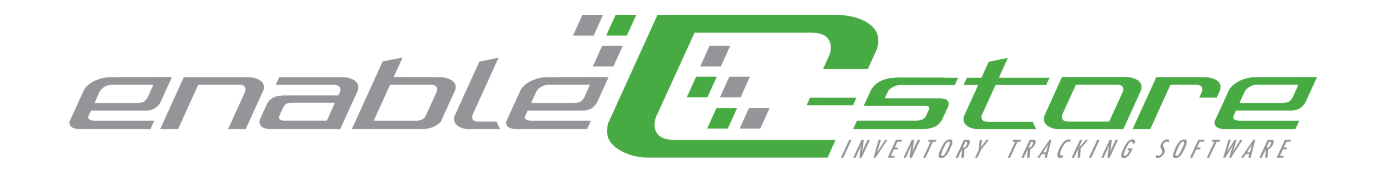

# Quick Start Guide

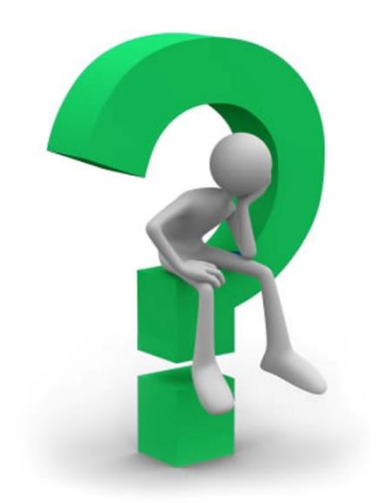

### www.enablecstore.com

### Support email: support@enablecstore.com

### Support phone: 1-888-250-2082

Ecliptic Technologies, Inc. 403 Center Ave., Suite 704 Moorhead, MN 56560

Phone: (218) 359-2000 Fax: (218) 359-2001

### Table of Contents

| Table of Contents                                  | 2  |
|----------------------------------------------------|----|
| Item Maintenance                                   | 3  |
| Inventory Receiving                                | 5  |
| Vendor Interface                                   | 10 |
| Saving the file from your Vendor                   | 10 |
| Importing the Invoice into Enable C-Store software | 11 |
| Reviewing / Editing the Invoice                    | 12 |
| Assign Product Group                               | 14 |
| Setting up Promotions                              | 15 |
| Actual Count of Inventory                          | 17 |
| Assign Category                                    | 22 |
| Set Receiving Package Quantity                     | 24 |

### Item Maintenance

The Item Maintenance program allows you to do price checks and general spot checks of your inventory on your shelf. If the item is not found, you will be prompted to the "Add New Product" screen.

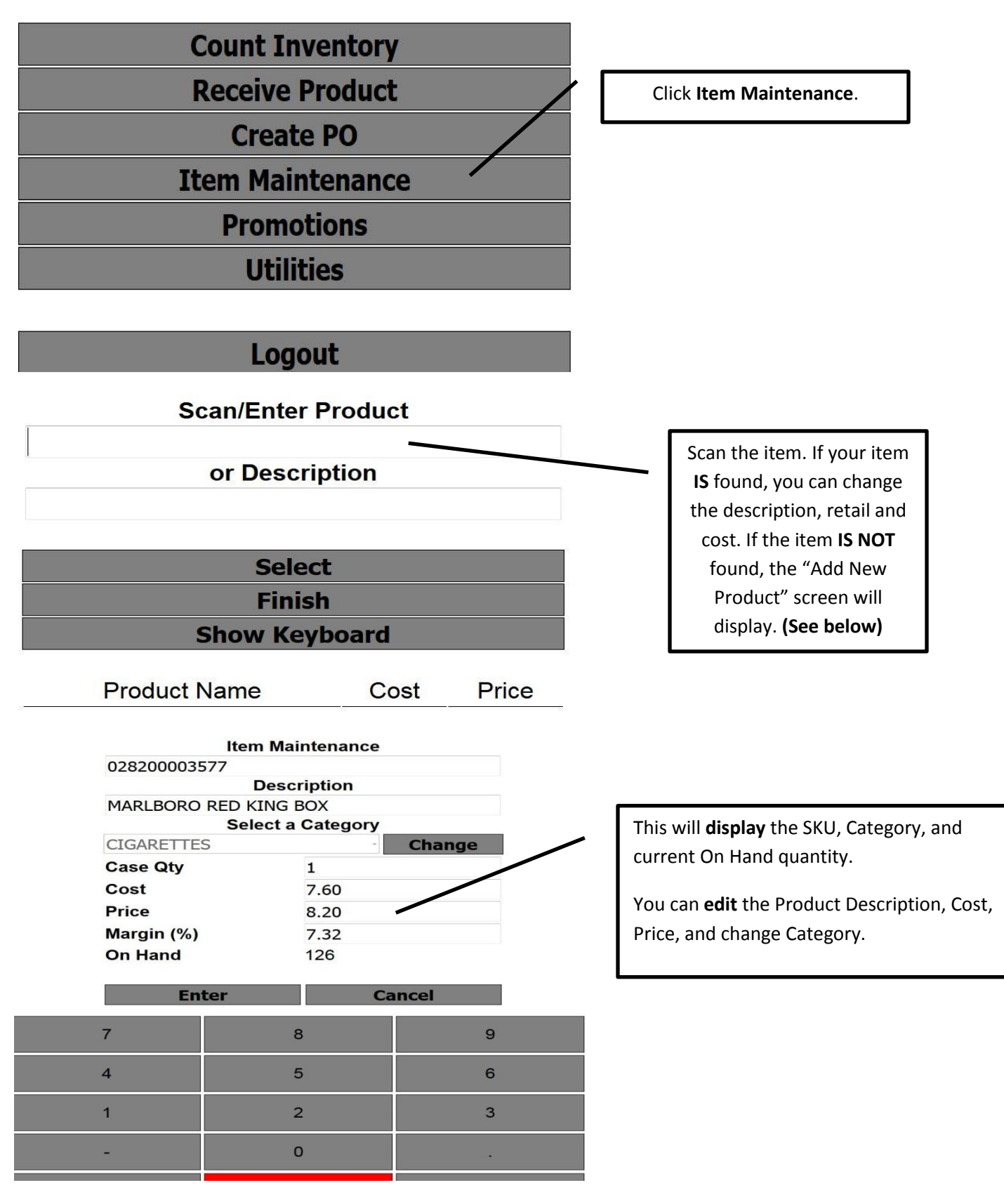

#### Add New Product Screen

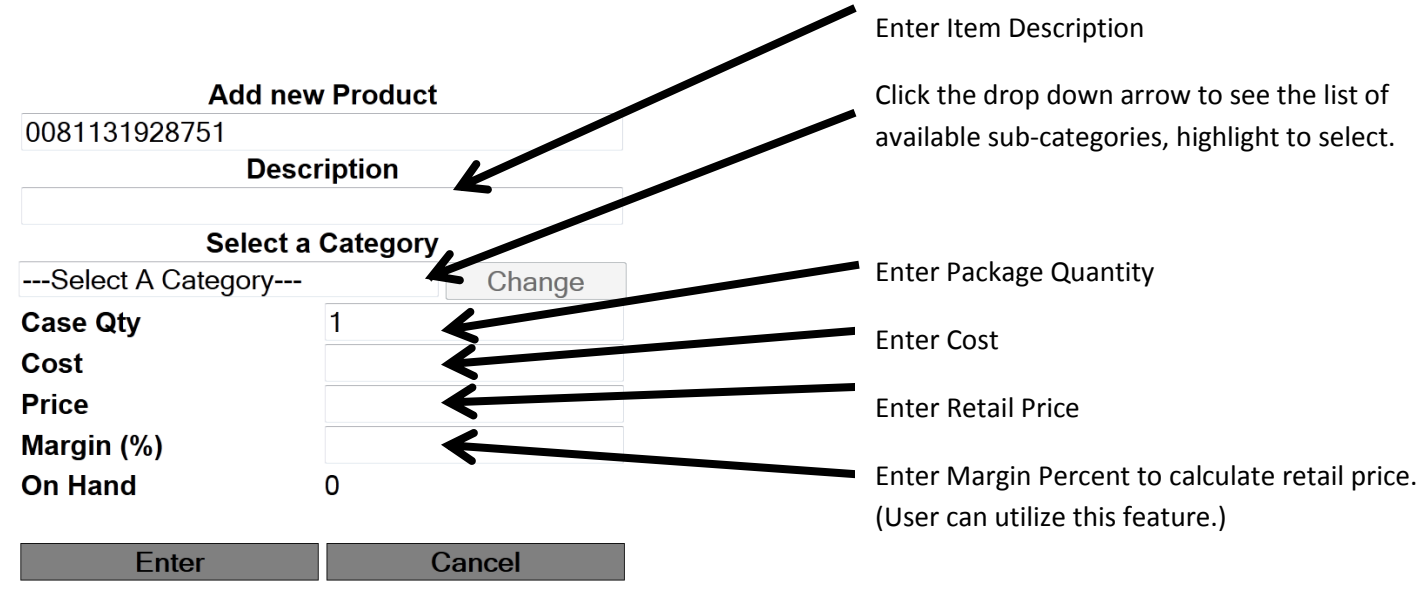

**NOTE**: The category selected when you started will continue to be the category attached to all items until you click on **Change Category** and choose a new category.

Click **Enter** to save any changes to the Item. This will bring you back to the Scan/Enter Product screen and you can repeat as many times as needed. When you are done with Item Maintenance click **Finish** to get back to the main menu.

### **Inventory Receiving**

Num

Space

Clear

This document will walk through the steps to enter a vendor invoice using the mobile Enable C-Store software.

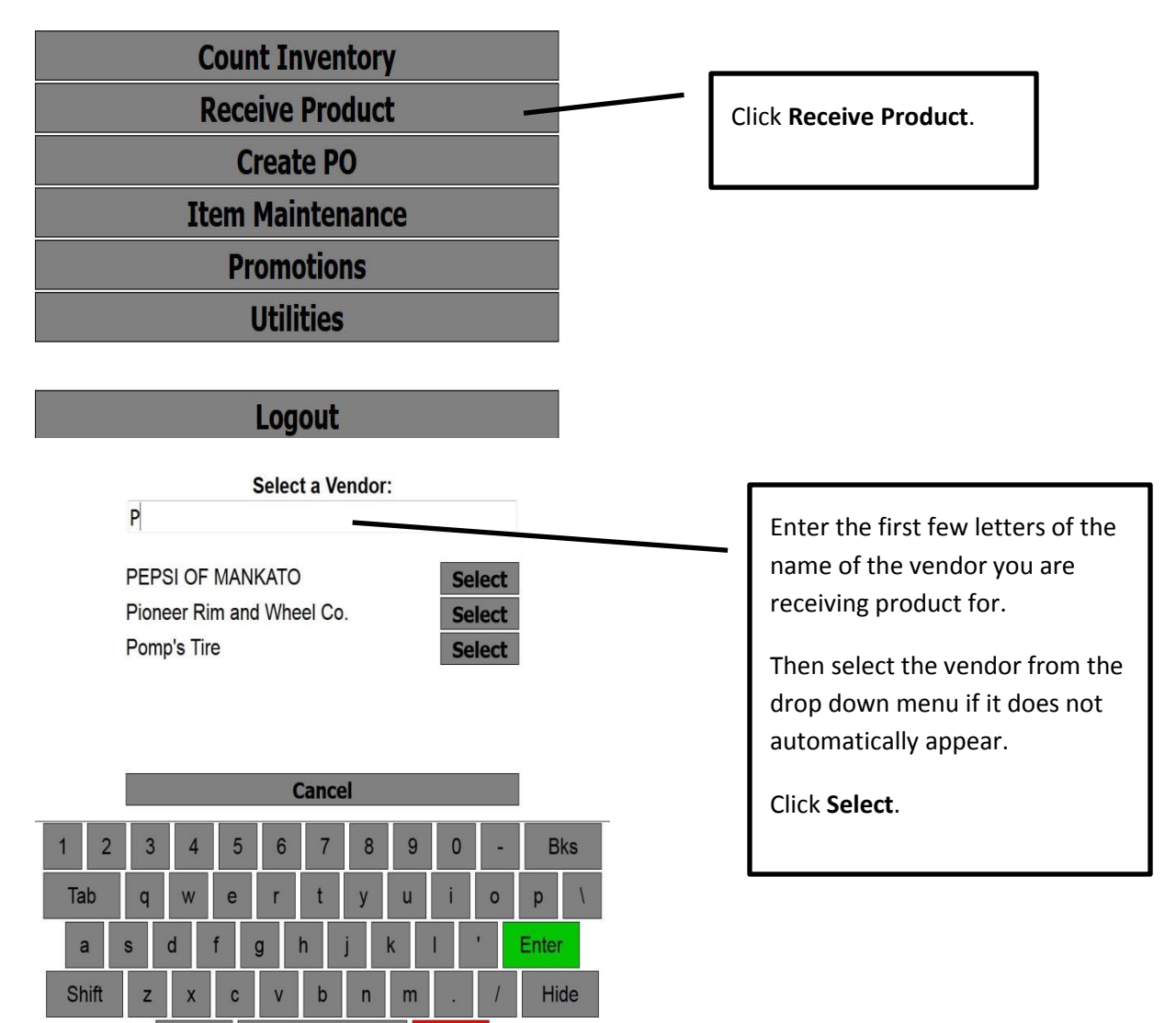

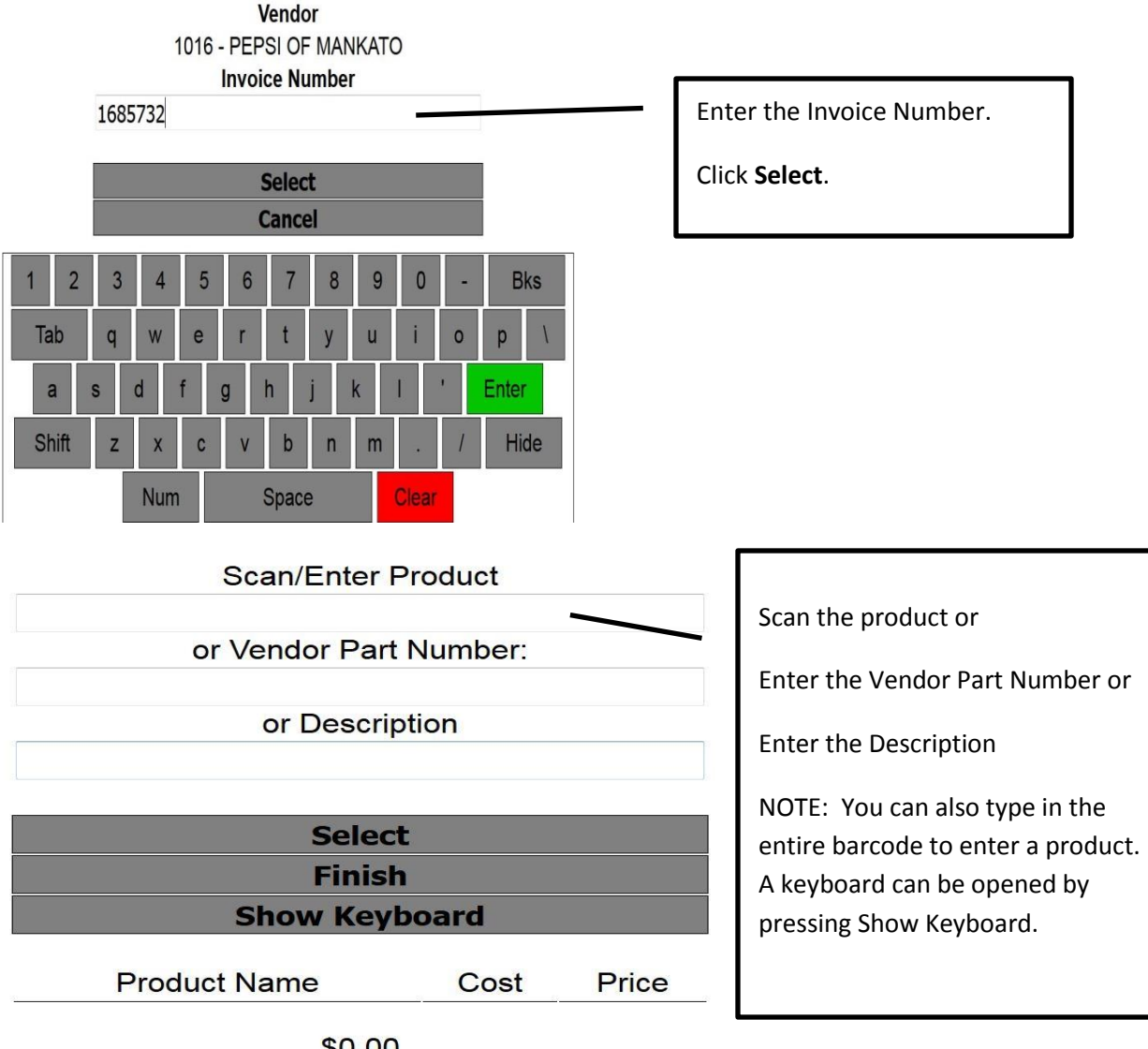

\$0.00

|              | Vendor Pa |                 |       |  |  |  |
|--------------|-----------|-----------------|-------|--|--|--|
| Quar         | ntity:    | Total Quantity: |       |  |  |  |
| Total        | Cost:     | Cost            | Each: |  |  |  |
| 18.03<br>Pri | co.       | 1.2018<br>Ma    | rain: |  |  |  |
| 2.29         |           | 47.52%          | igin. |  |  |  |
| En           | ter       | Ca              | ncel  |  |  |  |
| 7            | 8         | }               | 9     |  |  |  |
| 4            | 5         | j               | 6     |  |  |  |
| 1            | 2         | 2               | 3     |  |  |  |
| -            | 0         | )               |       |  |  |  |
| Кеу          | Cle       | ar              | Bkspc |  |  |  |
|              | Ent       | ter             |       |  |  |  |

Enter Quantity received.

NOTE: if there is a receiving package quantity setup then enter the receiving quantity here.

Enter the **Total Cost** of the item if different from what is displayed.

Enter the **Price** of the item if different from what is displayed.

You may add a Vendor Part Number to the Item.

Click Enter

Repeat this process for every item received. As you enter items the Scan/Enter Product screen will display the last product scanned as well as the Total of the Receiving.

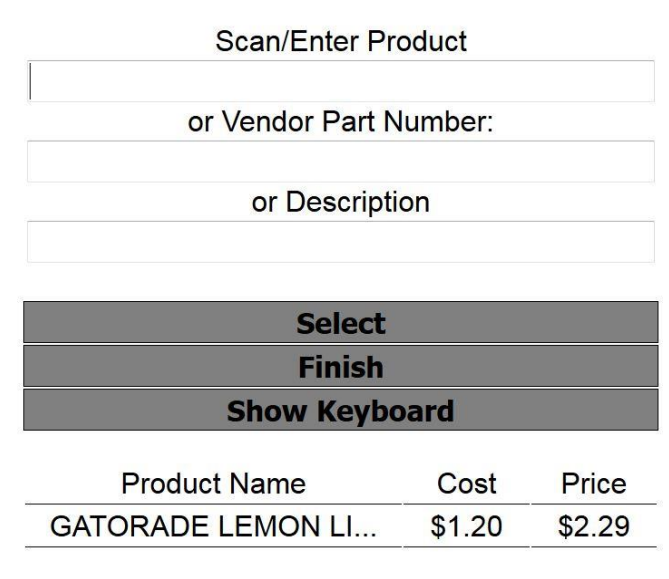

<sup>\$18.03</sup> 

If you need to add additional items to a receiving you will need to enter the vendor and invoice number and the program will ask if you want to append the existing invoice.

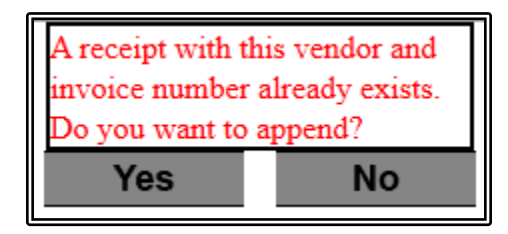

Click Yes and the items that are scanned will then be added to the existing invoice.

At any point after the first item is scanned the receiving can be accessed through the Enable software on the back office computer.

| 🕖 Product Receip                                                        | ot                              |                    |               |      |          |           |         |                  |                                               |           | _ = x   |
|-------------------------------------------------------------------------|---------------------------------|--------------------|---------------|------|----------|-----------|---------|------------------|-----------------------------------------------|-----------|---------|
|                                                                         |                                 | View V             | /endor Receij | pt   |          |           |         |                  |                                               |           |         |
| Edit Close Split                                                        |                                 |                    |               |      |          |           |         |                  |                                               |           | Refresh |
| Vendor 1003<br>(View)<br>Pepsi Ameri<br>75 Remittance<br>Chicago, IL 60 | <b>cas</b><br>Drive<br>675-1884 | Mauston Park Oasis |               |      |          |           |         | Vendor I<br>Inve | Re<br>Date<br>Terms<br>Invoice #<br>Dice Date | 4/12/2016 | 00005-1 |
| SKU                                                                     | Description                     |                    |               | Unit | Qty      | Price     | Cost    | Allow            | Total                                         | Margin    | Order # |
| 0052000338775                                                           | GATORADE LEMON LIME             |                    | Ē             | A    | • 1      | .5 \$2.29 | \$1.202 | \$0.00           | \$18.03                                       | 47.51 %   |         |
|                                                                         |                                 |                    |               |      | -        |           |         |                  |                                               |           |         |
|                                                                         |                                 | Shipping 0.00      |               |      |          |           |         |                  | Item(s) Sub                                   | total:    | \$18.03 |
|                                                                         |                                 | G/L Totals         |               |      | -        |           |         | E                | dditional Cha                                 | arges:    | \$5.00  |
|                                                                         |                                 |                    |               | 100  | Total Qu | antity:   | 15      |                  | Receipt 7                                     | Fotal:    | \$23.03 |

Click on Vendors  $\rightarrow$  List Vendor Receipts  $\rightarrow$  Double Click on the Invoice

From here any editing can be done to the Invoice. Click **Edit** at the top right of the screen to make changes.

Entering Additional Charges: This is where you would enter charges for things that are not scannable, for example shipping charges and taxes.

Click on the Additional Charges link

| Additio | nal Charges (Edit) |                | >                         | ĸ |
|---------|--------------------|----------------|---------------------------|---|
| C       | Code               |                | Amount                    | ] |
| ► Sh    | hipping Charges    |                | \$5.00                    |   |
| *       | (                  |                |                           |   |
|         |                    |                |                           |   |
|         |                    |                |                           |   |
|         |                    |                |                           |   |
|         |                    | Total Addition | nal Charges: \$5.00       |   |
|         |                    |                | <u>O</u> K <u>C</u> ancel |   |

If the charge is something that will be a onetime charge then type in the **Code** and the **Amount**.

| Vendor Additior | nal Charge Se | tup           |                |                | x     |
|-----------------|---------------|---------------|----------------|----------------|-------|
| Code            |               | Description   |                |                |       |
| SER             |               | Service Fee   |                |                |       |
| _FUELCHG        |               | FUEL SUR-CHAR | RGE            |                |       |
| _SALESTAX       |               | Sales Tax     |                |                |       |
|                 |               |               |                |                |       |
|                 |               |               |                |                |       |
|                 |               |               |                |                |       |
|                 |               |               |                |                |       |
|                 |               |               |                |                |       |
|                 |               |               |                |                |       |
|                 |               |               |                |                |       |
|                 | <u>N</u> ew   | <u>E</u> dit  | <u>D</u> elete | <u>S</u> elect | Close |

If the charge is something that is already setup as an Additional Charge then click on the box to the right of the Code field and a window will come up listing those charges that are setup:

Click on the **Code** that needs to be added to the invoice and then click on **Select**.

When the Receipt Total matches the invoice total on your paper invoice from the Vendor then click **Save** in the upper left corner.

Click Close on the Receipt screen and that will bring you back to the list of invoices.

| Vendor Receipts        |                               |                        |              |           |             |      |                   |  |  |  |  |
|------------------------|-------------------------------|------------------------|--------------|-----------|-------------|------|-------------------|--|--|--|--|
| New Open F             | Print Delete                  |                        |              |           | Quick Searc | :h   | 🖻 Refresh         |  |  |  |  |
|                        |                               |                        | Filte        | สา        |             |      | *                 |  |  |  |  |
| Vendor                 | P                             | E                      | Approved     | Yes       | No          |      |                   |  |  |  |  |
| Start Date<br>End Date |                               |                        |              |           |             |      |                   |  |  |  |  |
| General                | ▶ 🕅   री⊒ Records per Page 20 | ) •                    |              |           |             |      | Total Records 127 |  |  |  |  |
| Receipt #              | Vendor #                      | Vendor Name            | Receipt Date | Invoice # | Approved    | Memo | *                 |  |  |  |  |
| 000100                 | 1002                          | Pep                    | 12/21/2011   | 1685732   | No          |      | 1                 |  |  |  |  |
| 000099                 | 1007                          | Earl Approve           | 12/19/2011   | 1234      | No          |      |                   |  |  |  |  |
| 000098                 | 1012                          | Ame Refresh            | 12/16/2011   | 123561    | No          |      |                   |  |  |  |  |
| 000097                 | 1016                          | Cass Clay Creamery Inc | 01/12/2011   | 7410      | No          |      | =                 |  |  |  |  |

Right click on the invoice and choose Approve. This will lock the invoice and transfer it to an approved accounting system.

#### **Allowances**

Allowances can be setup on individual items or thru Group Update under List Products. This will decrease the individual cost on an item but keep the amount of the receipt the same. When sales occur, cost (without allowance) will be used to calculate margins. When importing an invoice from your main supplier, the cost will be reduced by the allowance if the receipt date is between the start and end date of the allowance. Be sure to only put the allowance on the Pack **or** the Carton, not both. We recommend putting it on the carton.

### Vendor Interface

This will allow you to import electronic files from your vendor into the Enable C-store software. Once imported any price changes or new items will automatically be sent to your till for up-to-date pricing and products at the till. Note that this feature is only available if the vendor provides your invoice in an approved electronic file format.

#### Saving the file from your Vendor

Your vendor will send you an email with the invoice file attached to it. \*\*This process may vary based on the email program you are using.

Open the email from your vendor

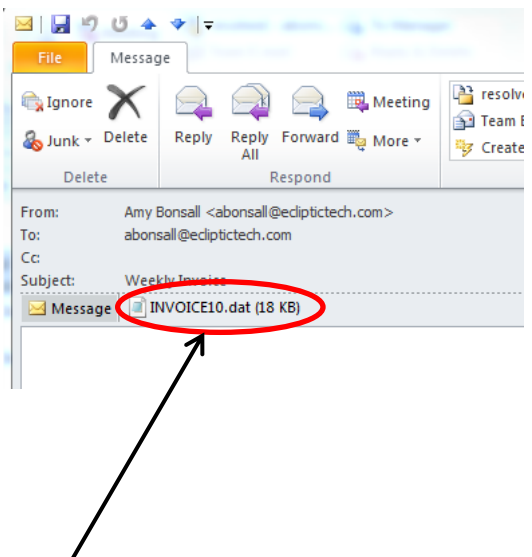

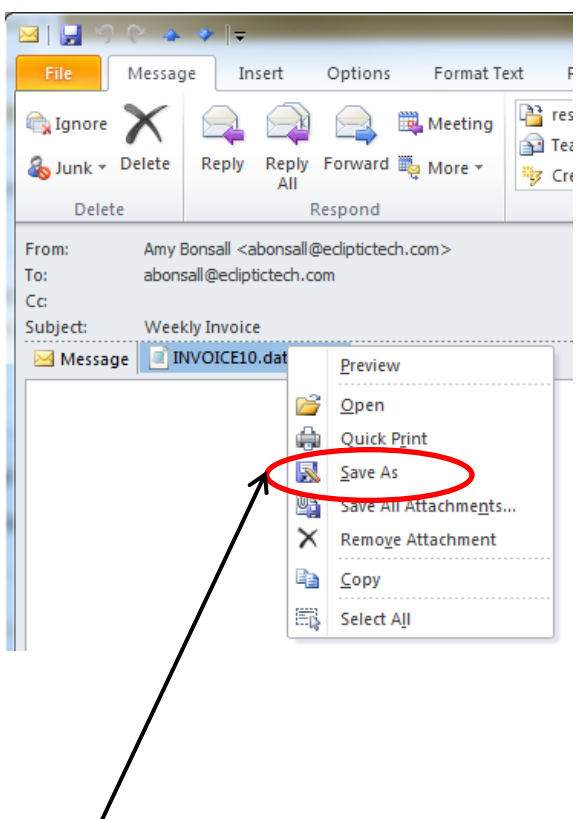

Right click on the attachment and a menu will pop up, choose the Save As option.

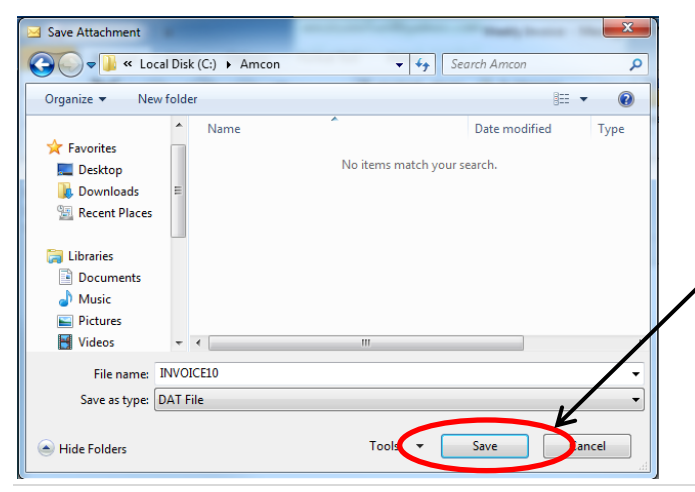

The file will typically be saved in a folder on the c: drive named with the Vendor Name. You will want to make a note of the file name for when you are importing into the Enable software.

Click Save and this will place the file in the folder on your computer.

#### Importing the Invoice into Enable C-Store software

Log in to the Enable software

#### Click on Inventory - Vendor Interface

| ndor Interface                                   | x                    |
|--------------------------------------------------|----------------------|
| Vendor Interface                                 |                      |
| Select a import type from the available formats. |                      |
| CMi Solutions - Invoice Import                   |                      |
|                                                  |                      |
|                                                  |                      |
|                                                  |                      |
|                                                  |                      |
|                                                  |                      |
|                                                  |                      |
|                                                  | < Back Next > Cancel |

Choose the Vendor you are importing – there may be a number listed here if you have multiple vendors that can provide you with electronic files.

Click Next

| ndor Interface                      |               |        |          |                |
|-------------------------------------|---------------|--------|----------|----------------|
| Provide the Path to the Import File |               |        |          |                |
| C:\Amcon\INVOICE10.dat              |               |        | Browse   |                |
| Select Location                     | Select Vendor |        |          |                |
| Westside Fuel                       | ▼ 1002        |        | <i>~</i> |                |
|                                     | -             |        |          |                |
|                                     |               | < Back | Next >   | <u>C</u> ancel |

The **Path to the Import File** will need to be filled in with where you saved the file from your email earlier. Normally this will be c:\Amcon (or whatever your vendor name is).

Select the **location** you want to import into. This will automatically fill in with the default location.

Select the **Vendor** by clicking on the magnifying glass and choosing the correct vendor. This will remember the last one you chose, after going through the wizard the first time.

Check **Update Retail Price** if you want to update the retail prices with what is provided from the Vendor. \*\*Note that if there are certain categories of products that you do not want the retails from the vendor then an Enable Support specialist can assist you with putting in an exception.

Click Next, and a screen with a progress bar will come up as the file is imported into the software.

| Vendor Interface                                                                                 | x    |
|--------------------------------------------------------------------------------------------------|------|
| Results                                                                                          |      |
| 1 vendor invoice was imported.<br>Receipt #: 000002 Vendor Invoice #: 0000848237 Item count: 221 | *    |
|                                                                                                  |      |
| C                                                                                                | lose |

When completed, the last screen will give you the Vendor Invoice # and the Item count.

Click Close.

Now to verify the invoice that was imported is correct you will need to find and open it through the List Receipts option.

#### **Reviewing / Editing the Invoice**

Click Vendors – List Vendor Receipts

| 🧊 En         | Empty Database - Enable Inventory Management System - [Vendor Receipts] |              | E            | <b>─</b> _ □ ×                       |
|--------------|-------------------------------------------------------------------------|--------------|--------------|--------------------------------------|
| <u> </u>     | File Worksheets Vendors Employee Inventory Setup Reports Window He      | lp           |              | _ <i>a</i> ×                         |
| *            | Vendor                                                                  | Receipts     |              |                                      |
|              | New Open Print Delete                                                   |              | Quick Search | Refresh                              |
|              | Filte                                                                   | rs           |              | *                                    |
|              | Vendor Appro                                                            | ved 🔘 Yes    | No           |                                      |
| 3            | Start Date / /                                                          |              |              | Double click on the invoice that you |
| elf Tag      | End Date / /                                                            |              |              | are looking for.                     |
| <u>ب</u>     | General                                                                 |              |              |                                      |
|              | 🖻 🕅 🕐 🕨 🕅 Records per Page 100 👻                                        |              |              | Total Records 1                      |
|              | Receipt # Vendor # Vendor Name Receipt Date                             | Invoice # A  | pproved Memo |                                      |
|              | 000002 1002 12/06/2011                                                  | 0000848237 N | lo K         |                                      |
|              |                                                                         |              |              |                                      |
|              |                                                                         |              |              |                                      |
| $\mathbf{P}$ | D 📴   1 1 ▶ 🕨   🎦 Records per Page 100 →                                |              |              | Total Records 1                      |
| ×            | Westside Fuel 🔺                                                         |              |              |                                      |
|              |                                                                         |              |              | admin 🔐                              |

| 🗊 Em     | ipty Database - Ena<br>ile - Worksheets | able Inventory Manag | ement System | - [Vendor<br>Setup Re | Receipt | 000002 - )<br>Mindow - F | ]<br>Jeln       |      |   |     |        |              |            | _ C        | X     |
|----------|-----------------------------------------|----------------------|--------------|-----------------------|---------|--------------------------|-----------------|------|---|-----|--------|--------------|------------|------------|-------|
| *        | ile worksheets                          | vendors Employee     | inventory 3  | setup Ke              | ports i | View Ve                  | ndor Receipt    |      |   |     | _      | _            |            |            |       |
|          | Edit Close                              |                      |              |                       |         |                          | inder ittebeipt |      |   |     |        |              |            | Ret        | fresh |
|          | Vendor 1002                             |                      |              | Westside              | e Fuel  | v                        |                 |      |   |     |        |              | Receip     | t # 0000   | 02    |
|          | (View)                                  |                      |              |                       |         |                          |                 |      |   |     |        | Date         | e 12/6/20: | 11         |       |
|          | ,                                       |                      |              |                       |         |                          |                 |      |   |     |        | Term         | s          |            |       |
| <u>R</u> |                                         |                      |              |                       |         |                          |                 |      |   |     | Vend   | or Invoice # | # 0000848  | 237        |       |
| s6e      |                                         |                      |              |                       |         |                          |                 |      |   |     | 1      | Invoice Date | e 12/6/20  | 11         |       |
| l L 1    | SKU                                     | Description          |              |                       |         |                          |                 | Unit |   | Qty | Price  | Cost         | Total      | Order #    |       |
| She      | 0026100005738                           | NEWPORT BOX 100S     |              |                       |         |                          |                 | РК   | • | 20  | \$5.69 | \$4.584      | \$91.68    |            |       |
| <b>"</b> | 0026100005752                           | NEWPORT BOX          |              |                       |         |                          |                 | РК   | • | 80  | \$5.69 | \$4.584      | \$366.72   |            |       |
|          | 0028200313928                           | L & M TURKISH BLEND  | BOX          |                       |         |                          |                 | РК   | • | 10  | \$3.96 | \$3.517      | \$35.17    |            |       |
|          | 0028200310026                           | L & M BLUE PACK BOX  |              |                       |         |                          |                 | РК   | • | 20  | \$3.96 | \$3.517      | \$70.34    |            |       |
|          | 0028200003638                           | MARLBORO 100 BOX     |              |                       |         |                          |                 | РК   | • | 150 | \$4.89 | \$4.127      | \$619.05   |            |       |
|          | 0028200004789                           | MARLBORO SILVER P    | ACK 100      |                       |         |                          |                 | РК   | • | 50  | \$4.89 | \$4.127      | \$206.35   |            |       |
|          | 0028200009654                           | MARLBORO 72 GOLD     | PACK BOX     |                       |         |                          |                 | РК   | • | 30  | \$3.89 | \$4.127      | \$123.81   |            | -     |
|          |                                         |                      | S            | Shipping (            | 0.00    |                          |                 |      |   |     |        | Item(s) S    | Subtotal:  | \$17,251.3 | 74    |
|          |                                         |                      |              |                       | G/L To  | tals                     |                 |      |   |     |        | Additional   | Charges:   | \$0.0      | ₩V    |
|          |                                         |                      |              |                       |         |                          |                 |      |   |     |        | Recei        | pt Total:  | \$17,251.3 | 74    |
| Welcor   | me to the Enable In                     | ventory Managemen    | t System     |                       |         |                          |                 |      |   |     |        |              |            | adm        | in "  |

Verify that the Receipt Total matches the paper invoice received from the vendor when it was delivered

If this matches then the invoice is complete. If you are sending the invoices to an external accounting program you will need to **approve** the invoice.

If the total does not match the paper invoice then you will need to go through and compare each line to see where the difference is.

To **Approve** or **Print** an invoice close the View Vendor Receipt window and you should be back at the Vendor Receipts list.

| 🇊 En         | mpty Database - Enable Inventory Management   | System - [Vendor Receipts]     |                    |                 |
|--------------|-----------------------------------------------|--------------------------------|--------------------|-----------------|
| 1            | File Worksheets Vendors Employee Inven        | tory Setup Reports Window Help |                    | _ & ×           |
| »            |                                               | Vendor Red                     | ceipts             |                 |
|              | New Open Print Delete                         |                                | Quick Search       | Refresh         |
|              |                                               | Filters                        |                    | *               |
|              | Vendor                                        | Approved                       | ) Yes (i) No       | ,               |
| Tags (2)     | Start Date / /  End Date / /                  |                                |                    |                 |
| Shelf        | General                                       | 100 -                          |                    | Total Records 1 |
|              | Receipt # Vendor #                            | Vendor Name Receipt Date       | Invoice # Approved | Memo            |
|              | 000002 1002                                   | 12/06/2011                     | 0000848237 No      | Print           |
|              |                                               |                                |                    | Approve         |
|              | 1                                             |                                |                    | Refresh         |
|              |                                               |                                |                    |                 |
| $\mathbf{P}$ | 🖻 📔 🕐 🕨 🎁 Records per Page                    | 100 -                          |                    | Total Records 1 |
| »            | Westside Fuel +                               |                                |                    |                 |
| Welco        | ome to the Enable Inventory Management System | 1                              |                    | admin ";        |

Right click on the Invoice.

Click **Approve** and the Invoice will be marked approved and it will be sent to your accounting software as an Accounts Payable invoice.

Click **Print** and the Print Preview screen will open. From that screen you can either print to a printer or save the file as a PDF.

# Assign Product Group

This allows you to assign multiple items to a product group.

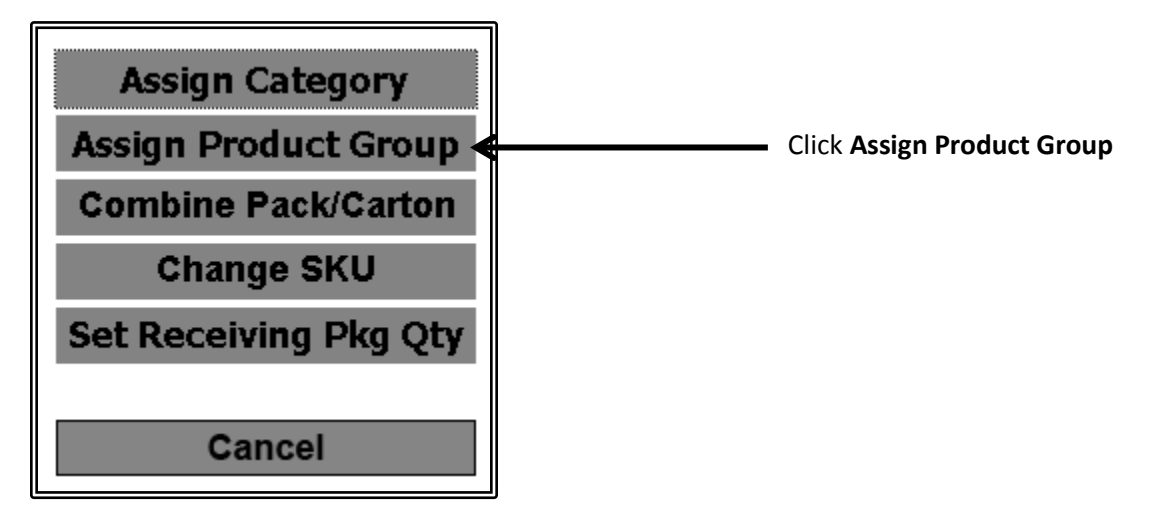

You will be able to add items to an existing product group or create a new product group.

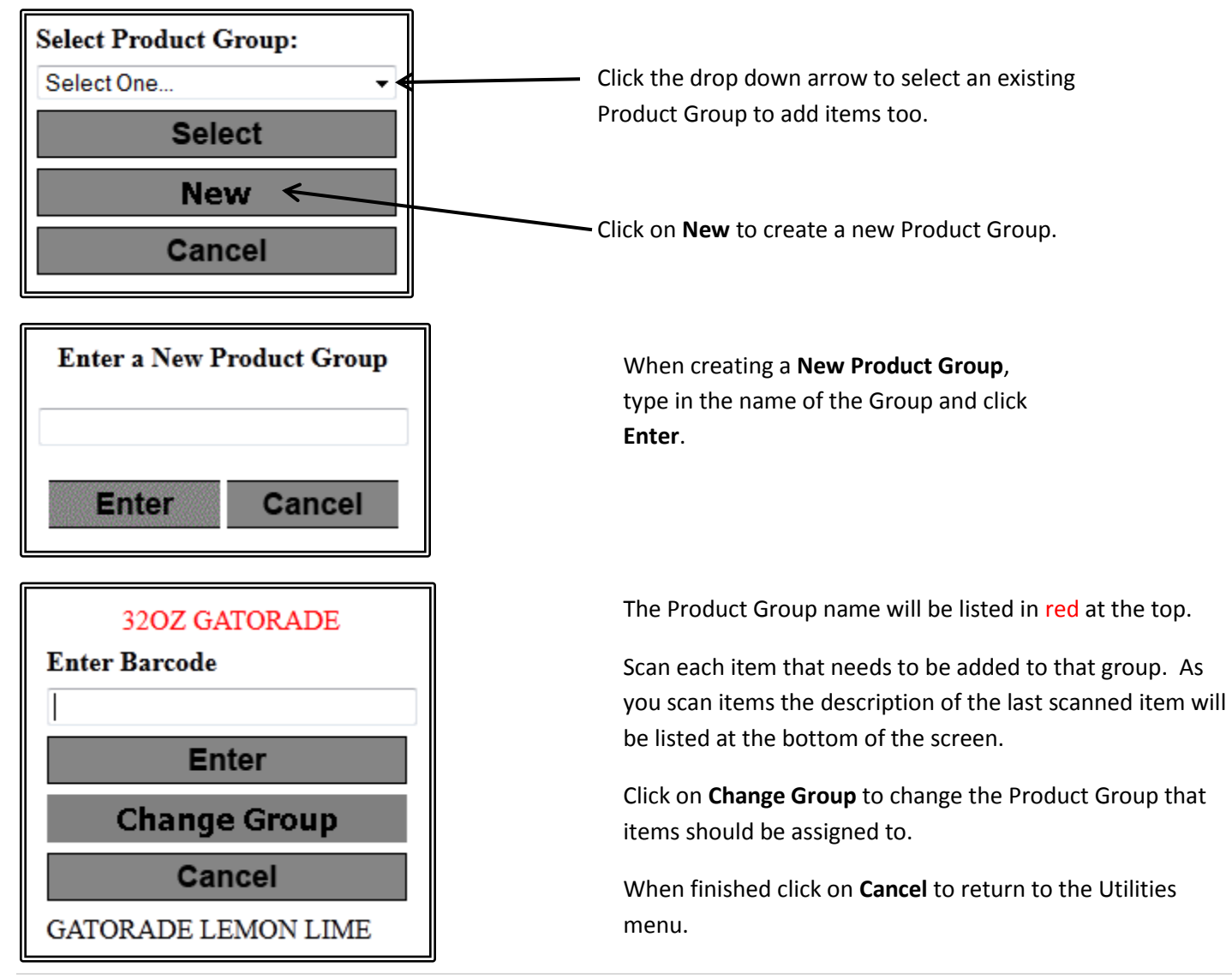

### Promotions – Mobile App

This document will walk through the steps to enter a promotion using the mobile Enable C-Store software.

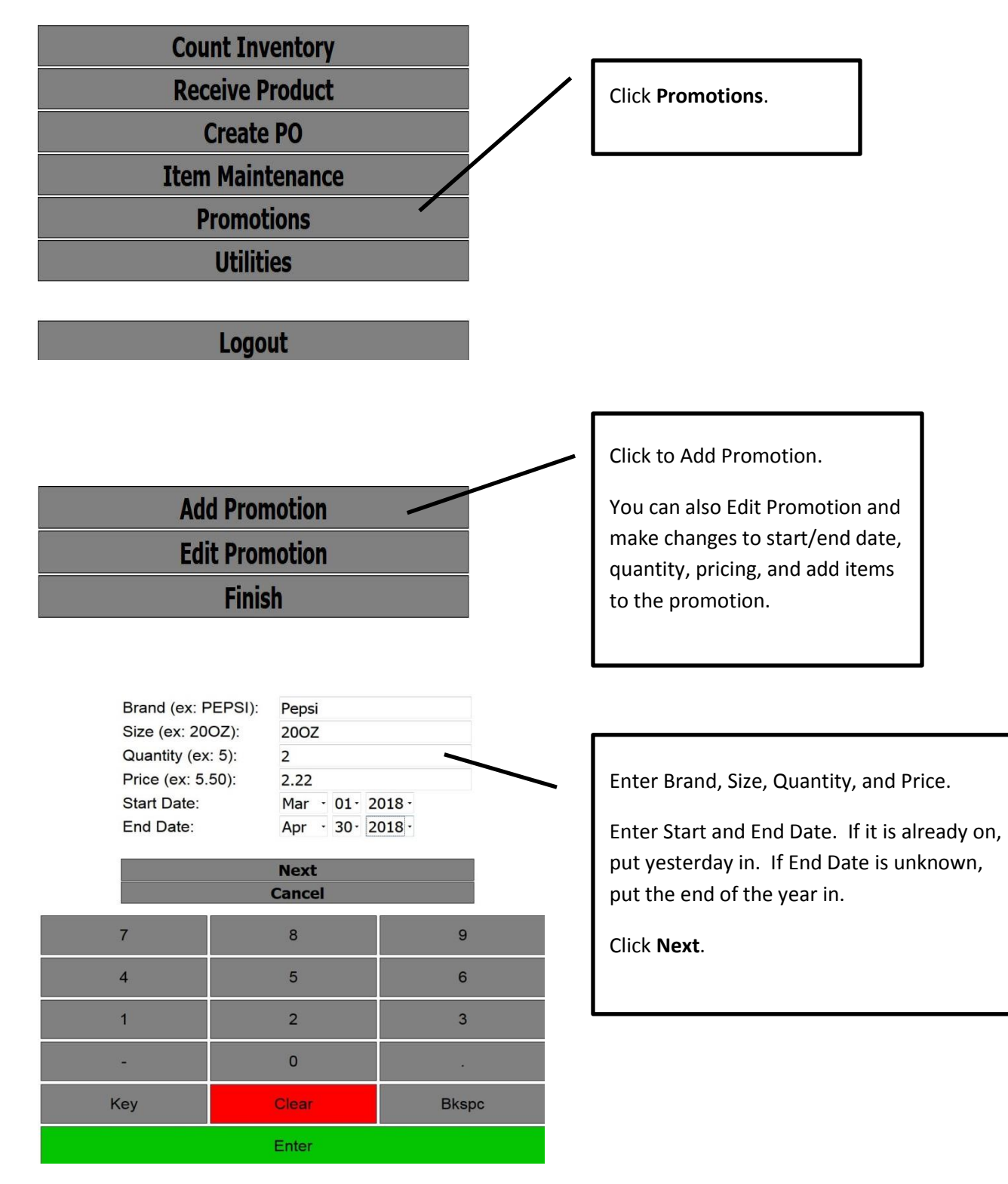

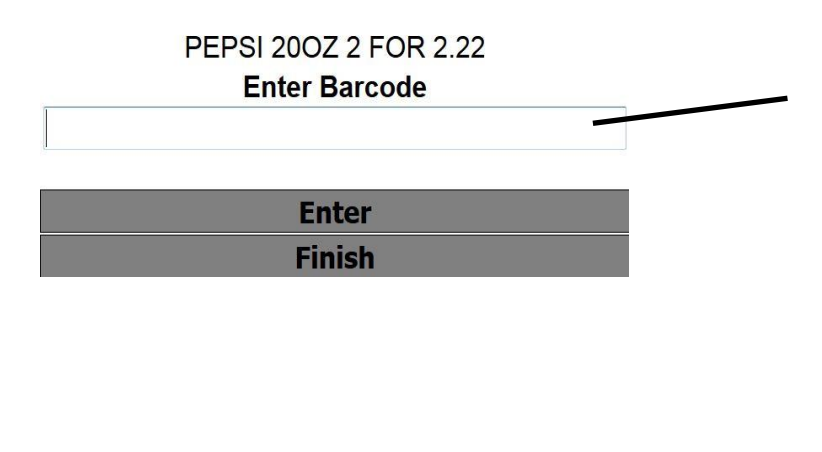

Scan the product. Click **Finish** when done. Repeat for other products that belong in the promotion. NOTE: If it is a new product you will be redirected to the new product screen and return.

- The above steps will create a Promotion and Product Group. You can also manually create them on the desktop app using the steps below.
- If you need to remove an item from the product group, go on the desktop app to Setup Product Groups and find it. Double-click on it then highlight the item you want to remove and hit your <Delete> key on your keyboard.
- If you want to add an item to the group you can either go on the tablet to Edit the Promotion and scan it in or use above step and add the item to the group.
- If you Delete a promotion:
  - On a Passport, click on File Till Interface Send Changes to Till Send Promotions to Till.
  - On a Ruby, click on File Till Interface Send Changes to Till Send All Items to Till.
  - On a Pinnacle, click on File Till Interface Send Changes to Till Send All Items to Till.
  - On a DCH till, no steps necessary.

### **Actual Count of Inventory**

This document will describe the process for doing a Physical Count of your Inventory.

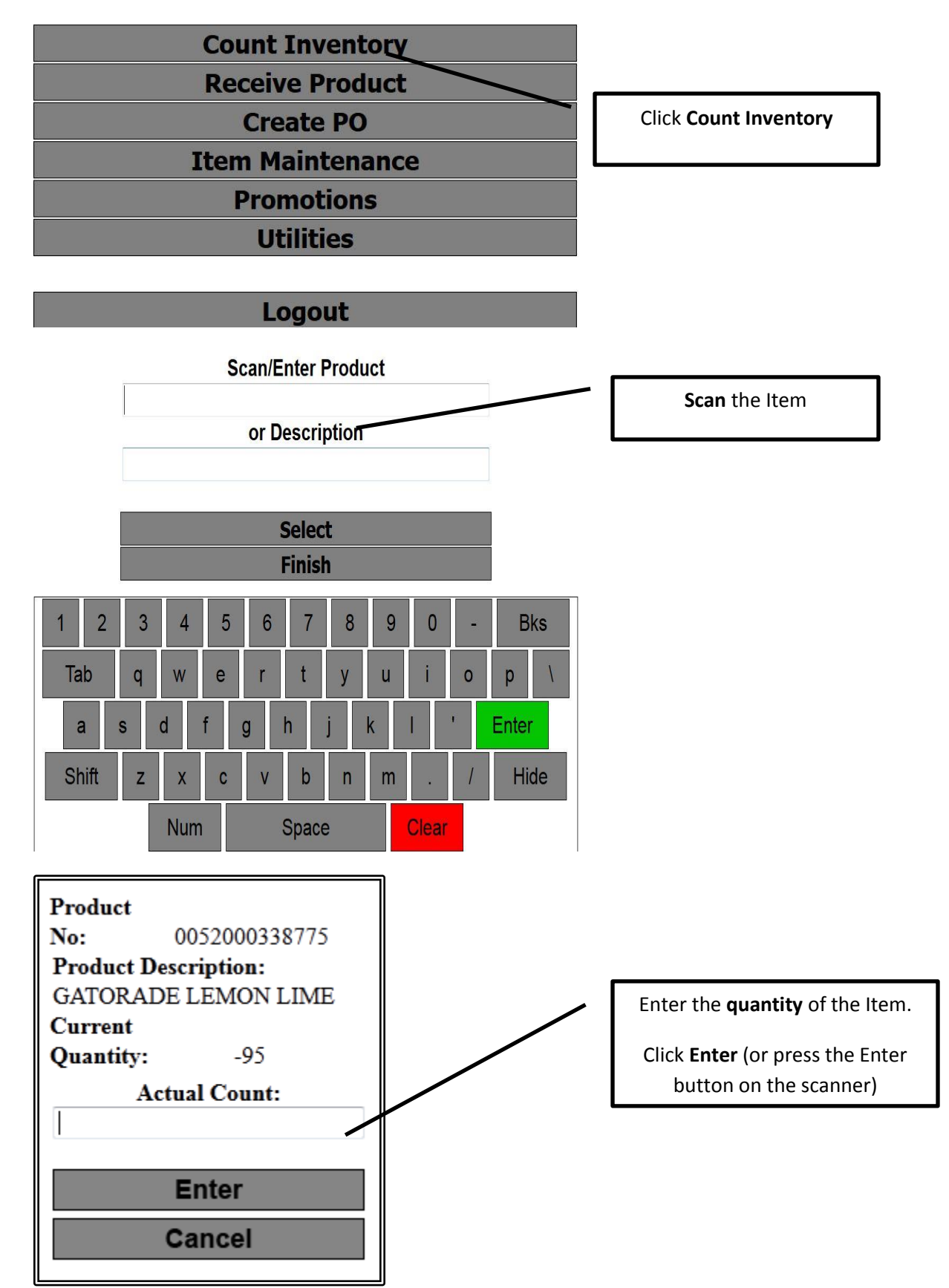

The screen will return to the Scan/Enter Product. Repeat this process for all items that you want to count.

If an item was counted once already and then gets scanned in a different part of your store a message will come up asking what you want to do:

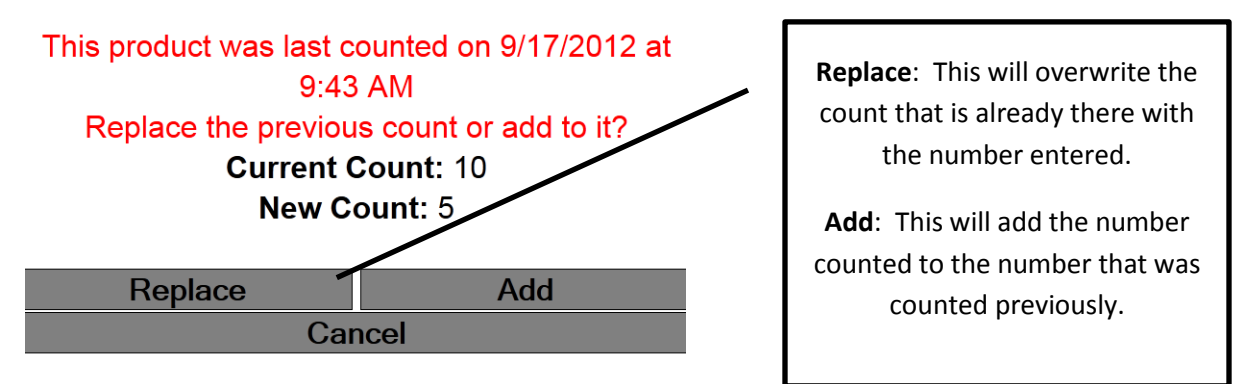

NOTE: This will continue to ask this question for 24 hours. After 24 hours the program will assume you are doing a new count and will no longer ask what you want to do.

|                           |                                    |       |               | Products    |     |               |              |               |
|---------------------------|------------------------------------|-------|---------------|-------------|-----|---------------|--------------|---------------|
| lew Open Delete Report Ex | port. Group Update •               |       |               |             |     |               | Quick Search | 2 200         |
|                           |                                    |       |               | Fites       |     |               | _            |               |
| Shelf Tag                 | @ Needed Not Needed                |       |               | - Alexandro |     | -             |              |               |
| Approval                  | R Needed O Not Needed              |       |               |             | _   |               |              |               |
| Units of Measure          | (8) Srigle (1) Multiple            |       |               |             |     |               |              |               |
| Visit Counted Since       | 4/1/2018                           |       |               |             |     |               |              |               |
| General Ancing Attributes |                                    |       |               |             |     |               |              |               |
|                           | cords per Page 100 ×               |       |               |             |     |               |              | Total Records |
| 90J #                     | Description                        | - UOM | Barcode       | Loc         | Qtr | Ceet          | Pite         | Margin        |
| 0022000005120             | S COBALT GUM 10CT                  | EA    | 0022000005120 | 1           | 1   | <b>\$1.00</b> | \$1.9        | 100.00 %      |
| P 0022000006967           | SELINIR GUM LICT                   | EA    | 0022000006967 | 1           | 8   | \$3.00        | \$1.59       | 100.00 %      |
| P 0022000005137           | S FLARE GUM 10CT                   | EA    | 0022000005137 | 1           | 8   | \$1.00        | \$1.59       | 100.00 %      |
| P 0022000006837           | 5 LUSH GUM BI/10 15PCS             | Each  | 002200006837  | 1           | 0   | \$1.00        | \$1.59       | 100.00 %      |
| P 0022000005144           | SRADI GUM SICT                     | EA    | 01220000151+4 | 1           | 8   | \$3.00        | \$1.59       | 100.00 %      |
| 0022000009579             | 5 SOLSTICE GUM LOCT                | EA    | 002200009579  | 1           | 8   | \$0.00        | \$1.59       | 100.00 %      |
| P 0022000009562           | 5 23NG GUM BI/10 15PCS             | Each  | 002200009962  | 1           | 1   | \$3.00        | \$1.59       | 100.00 %      |
| P 0072084002492           | ALBERTS GOLD DIDGERS GUM           | Each  | 0072084002492 | 1           | 1   | \$3.00        | \$1.29       | 100.00 %      |
| 0058400300053             | ALLAN GUMMY BEARS PE               | EA    | 0058400300053 | 1           | 1   | \$7.00        | \$1.19       | 100.00 %      |
| 005840000060              | ALLAN GUMMY WORMS PE               | EA    | 0058400300060 | 1           | 0   | \$0.00        | \$1.19       | 100.00 %      |
| P 0058400300039           | ALLAN NEON GUMMY WORKS PE          | EA    | 0058400300039 | 1           | 0   | \$3.00        | \$1.19       | 100.00 %      |
| P 0686464816007           | BARNYARD GUM TAP                   | EA    | 0686464815007 | 1           | 1   | \$3.00        | \$1.19       | 100.00 %      |
| P 0041430019678           | BF BROKEN HEART JUCE R.D. GUMM     | EA    | 0041420019678 | 1           | 8   | \$3.00        | \$0.59       | 100.00 %      |
| 0041420741654             | BLACK FOREST GUM                   | EA    | 0041420741654 | 1           | 0   | \$3.00        | \$1.69       | 100.00 %      |
| P 0041420744099           | BLACK FOREST GLMMY CHRY SHARKS 4.3 | 5 EA  | 0041420744099 | 1           | 0   | \$3.00        | \$1.69       | 100.00 %      |
| P 0041420744037           | BLACK FOREST GUMMY GLOW WORMS 4.   | EA    | 0041420744037 | 1           | 1   | \$0.00        | \$1.39       | 100.00 %      |
| P 0041420744082           | BLACK FOREST OCZER GUMME BUG 4.250 | Z EA  | 0041420744082 | 1           | 1   | \$0.00        | \$1.69       | 100.00 %      |
| 0041420744013             | BLACK FOREST SHITLY GUMMY BEARS 4. | 5 EA  | 0041420744013 | 1           | 8   | \$1.00        | \$1.69       | 100.00 %      |
| 0.000.00000000            | BUG JUICE BUBBLE GUM 2             | EA    | 0704982301109 | 1           | 0   | \$1.00        | \$1.09       | 100.00 %      |
| P 070402301324            |                                    | FA    | 0793215060301 | 1           | 1   | \$1.00        | \$1.29       | 100.00 %      |
| P 0793216060301           | CLTAGE INISIDIO BUBBLESUM SI       |       |               |             |     |               |              |               |

After counting a group or all products, you can zero out the items not counted by going to: List Products.

Filter: Select filters. Under Categories select Attributes and you can select "Not Counted Since". Enter one day before you started counting. Click <Refresh>.

- 1. Filter your list by selecting category or other selection criteria.
- 2. Use above step to filter Items Not Counted.
- 3. Look thru list to be sure items were not missed.
- 4. Click on Group Update.
- 5. Select "Zero Quantity on Hand".
- 6. <Update> to zero the list of items. Be sure you have verified numbers before continuing.

After zeroing out products not counted you can print a Long / Short Report. **NOTE**: The Long / Short report is **ONLY** available after counting and **BEFORE** posting the actual count.

#### Click on Reports $\rightarrow$ Inventory Reports $\rightarrow$ Long / Short Report

Selection Options:

Select Location: Choose your location (if more than one location)

Select Categories: Choose specific categories if you only counted certain categories

#### Click **OK** to generate the report.

| Inventory Long/Short           |                                                          |              |             |            |             |         |         |  |  |
|--------------------------------|----------------------------------------------------------|--------------|-------------|------------|-------------|---------|---------|--|--|
|                                | Generate                                                 | d by Admin o | n 01/02/201 | 2 03:14 PM |             |         | Page: 1 |  |  |
|                                |                                                          |              |             | Actual     | L/S         | L/S     | L/S     |  |  |
| SKU                            | Description                                              | Unit         | QOH         | Count      | Qty         | Cost    | Retail  |  |  |
| Candy > Choco<br>0040000006039 | late Bars/Packs > Chocolate Bars<br>3 MUSKETEERS KING SZ | King<br>Each | 29          | 27         | -2          | -\$1.48 | -\$2.98 |  |  |
| Cigarettes > Pre               | emium > Filter                                           |              |             |            |             |         |         |  |  |
| 0028200003577                  | MARLBORO RED BOX                                         | Each         | 27          | 30         | 3           | \$11.40 | \$11.97 |  |  |
|                                |                                                          |              |             | Total I    | Long/Short: | \$9.92  | \$8.99  |  |  |

After reviewing the Long / Short Report then the Actual Count needs to be posted.

#### Click on Inventory → Post Actual Counts

| ost Actual Counts                                                  |                    |                      |                 |                |
|--------------------------------------------------------------------|--------------------|----------------------|-----------------|----------------|
| This process updates t<br>quantity adjustments.<br>Select Location | he quantity on han | d for all products v | with pending    |                |
| Mauston Park Oasis                                                 |                    |                      | -               |                |
| Select Categories                                                  |                    |                      |                 |                |
|                                                                    | Select All         | Unselect All         |                 |                |
| AUTO<br>BEER                                                       |                    |                      |                 | ŕ              |
| CANDY<br>CHEESE                                                    |                    |                      |                 |                |
| COFFEE<br>COFFEE/REST                                              |                    |                      |                 |                |
| M Denais an                                                        |                    |                      | <u>N</u> ext >> | <u>C</u> ancel |

Select the location you are working on and click Next.

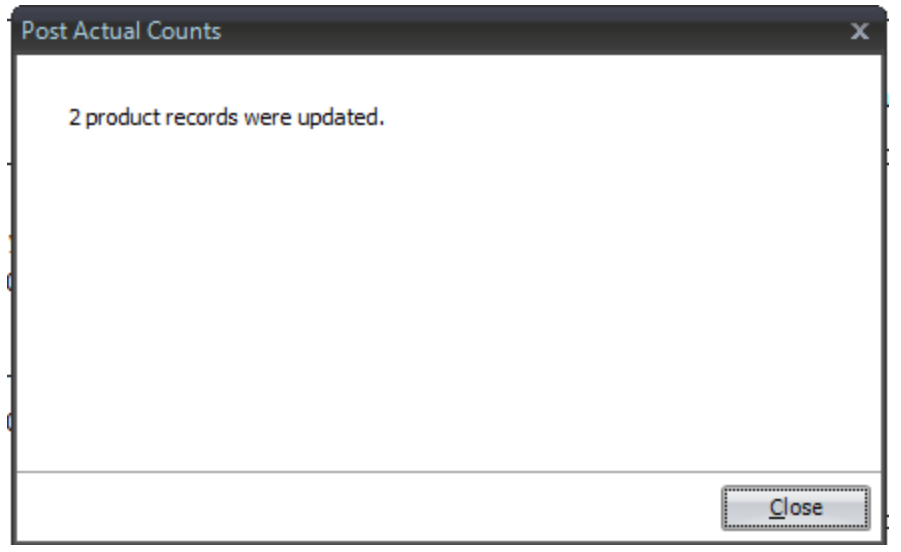

The program will update all of the Quantities. Click Close to finish the process.

Generating the Valuation Report is the last step to this process.

#### Click on **Reports** → **Inventory** → **Current Valuation Report**

#### **Report Options**

Detail - Generates all UPCs and then summaries at the end

Summary –Generates just the summary pages

#### **Print Options**

Include Zero Quantity Items – The report will include ALL inventory items including those with zero quantity on hand.

Use G/L Conversion Factors – When the report generates it will use the G/L Conversion Factor to calculate quantities when appropriate.

#### **Select Location**

Choose the location the report is being generated for

#### Select Category

This allows you to choose specific categories to generate the report for. If you want all categories do nothing with this option.

#### Select Product Group

This allows you to choose specific product group to generate the report for. If you want all product groups do nothing with this option.

#### Enter as of date

This allows you to print the report back a few days. If you haven't finished your actual counts until April 3, you can put in March 31 and report will include those counts and back off sales, receipts, and transfers to get your inventory as of the end of March 31<sup>st</sup>. If you want the report to show your valuation as of the current time skip this field.

#### **Enter Last Counted Date**

Select the date to flag items that have not been counted since this date. They will be marked with an \* on the report. This will show you what items that were not counted when you did your count. Click **OK** to generate the report.

The generated report will have 3 parts

**SKU Detail**: This will list the SKU, Description, Category Code, G/L Code, Quantity on Hand, Cost Retail, and Extended Cost, as well as an asterisk on any item that has not been counted since the date specified. NOTE: This will only print if the Detail option is chosen.

**Category Summary:** This will show a summary by category listing Quantity, Total Cost, and Total Retail, as well as a Grand Total.

**GL Code Summary:** This will show a summary by GL Code listing Quantity, Total Cost and Total Retail, as well as a Grand Total.

#### Notes:

- Be sure when doing actual counts: If product has been delivered to the store and put on the shelf, enter receipt before counting. If product has not been put on the shelf, do not count and enter the receipt after counting (so it is not doubled-up).
- When counting cooler items, count a door at a time. Count the same products that are in storage after finishing one door so all of those items for that door are counted inside a 24-hour window.
- Counts are Real-Time so as soon as you count quantities are updated in Enable.

# Assign Category

This will assign a new category to one or more existing inventory items.

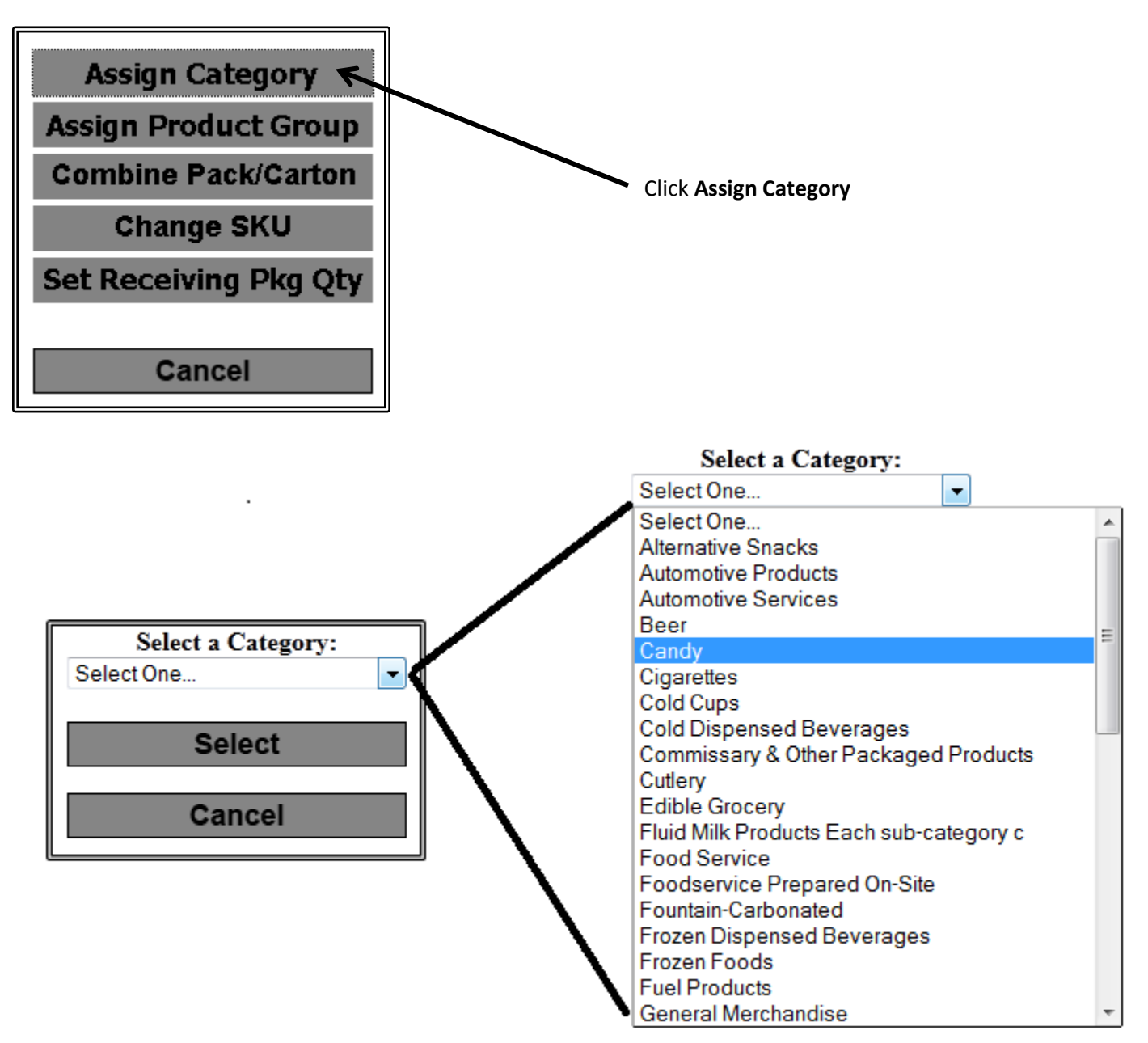

Select the **Category** that you want to assign to the items that you will be scanning. If there are any Sub-Categories associated with this Category you will be asked to choose the Sub-Category.

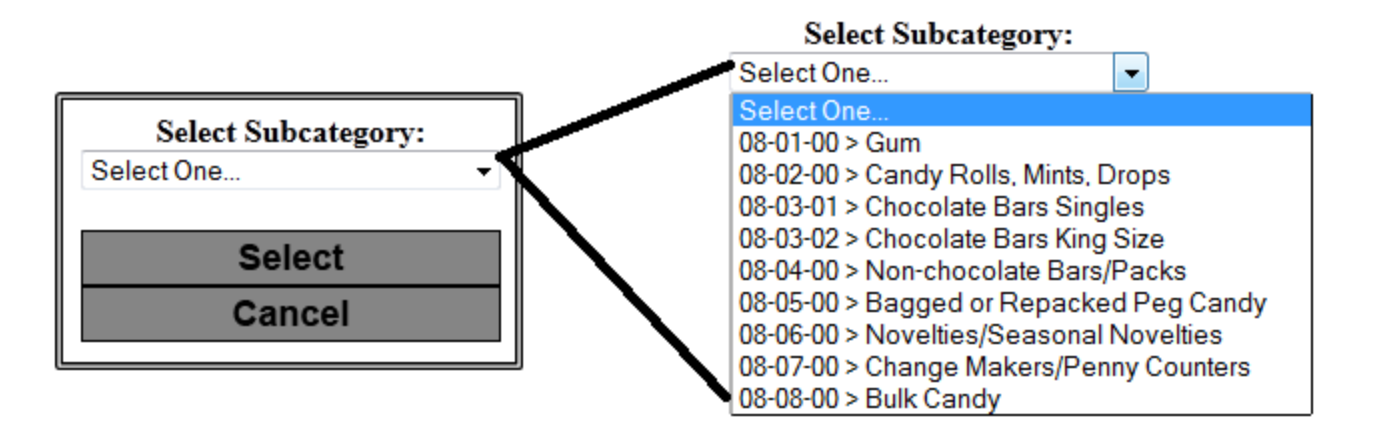

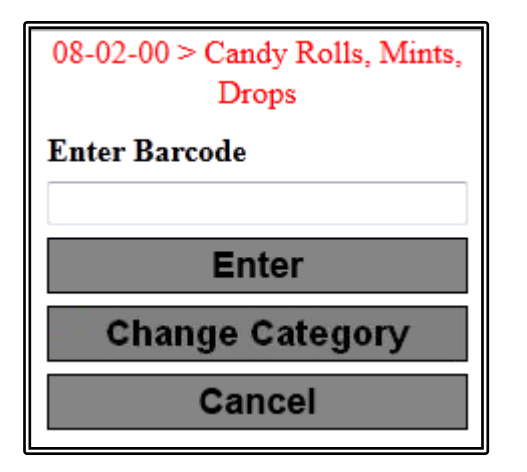

Scan the item that you want to have this category assigned to and then click **Enter**. The screen will clear and be ready for you to scan the next item.

This can be repeated for as many items as necessary.

To **Change** the Category that is being assigned click on the **Change Category** button and this will bring you back to the **Select a Category** screen.

When you are done click on **Cancel** and you will be returned to the Utilities menu.

# Set Receiving Package Quantity

This utility allows you to assign a Receiving Package Quantity to one or more items.

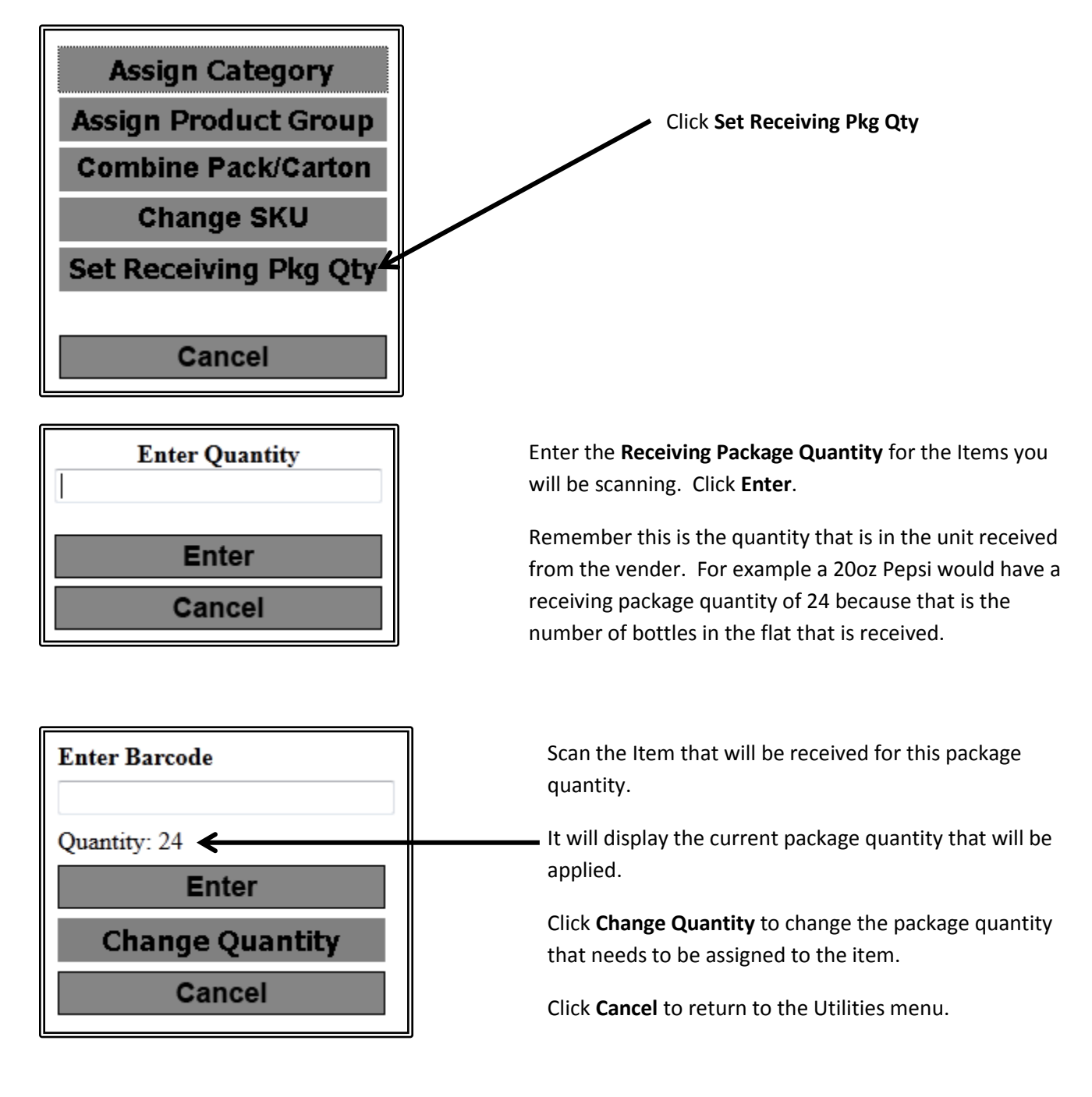